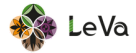

# HOW TO REGISTER A LIFEKEEPERS ACCOUNT

LifeKeepers' nore Tairing About News Awar

Aotearoa New Zealand's national suicide prevention training programme

# Sign Up

## Register a LifeKeepers account

However, the functed by the Monkey of Hauths to previde windle prevention training for this New Zealands who are most likely to interact with papers at risk of huidele and are do not always have access those suide previous training. The previous many set one to funded for englatered professionals who always have access to suidele prevention training. for those who polong to organizations which currently provide or fund suidele prevention training for the state.

ur email address'

Sign Up

STEP 03

**Confirmation email** will be sent to your email. (Check spam)

http:// STEP 01 Head to the LifeKeepers website: www.lifekeepers.nz

F STEP 02 Register your details

don't get an email within the next 24 h

Confirmation email sent

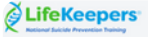

### Kia oral

Thanks for registering for the LifeKeepers suicide prevention trail programmel

Please note this email is NOT an enrolment confirmation. To enrol in a Lifekeepers workshop, please confirm your email address using the link below, set up your profile, and then select and enrol in your prefer workshop

The link will expire in 24 hours, so don't wait too long!

If the link doesn't work, or if you have any questions, please contact us at keepers.nz and we'll be happy to help you out

If you are currently having suicidal thoughts or need to speak to a trainer counsellor, please free phone or free text 1737. If it's an emergency and you or someone you know is in immediate physical danger, phone 111

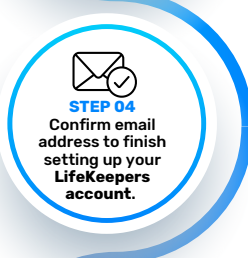

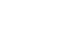

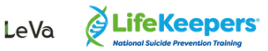

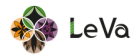

# HOW TO ENROL INTO THE HĀWERA TRAINING

| Sign In                                                                                                    |                                                                             |
|----------------------------------------------------------------------------------------------------|-----------------------------------------------------------------------------|
| Sign in to LifeKeepers Plass enter your small address Unfexeperal/2002/signal.com Cher your password                                                                                                    | Generation SIGN IN to your<br>LifeKeepers account                           |
| Afy LifeKeepers  Control of the second second secon |                                                                             |
| VersuerState  Ann  Person  Person Person  Person  Person  Person  Person  Person  Person  Person  Person  Person Person Pe  | STEP 02<br>Update your<br>Dashboard & My                                    |
| If your organisation has provided you with a sign up code, ente                                                                                                    | prome                                                                       |
| My Life pers                                                                                                    | STEP03<br>Go training to see<br>upcoming trainings. Scroll                  |
| Upcoming training                                                                                                    |                                                                             |
| AUGUST 2024<br>Hāwera<br>MANA AKIAKI: LIFEKEEPERS FOR MĀORI - HE<br>more details                                                                                                    | STEP 04<br>Click on more details<br>then click on Enrol<br>into this course |
| Hy Life Loopers                                                                                                    |                                                                             |
| Enrol in this course                                                                                                    |                                                                             |

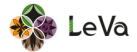

# HOW TO ENROL INTO THE HĀWERA TRAINING

and the set

LifeKeepers

### Kia ora Life.

hank you so much for enrolling in the LifeKeepers e-Lear

The team are processing applications at the moment and will get back to you in the next few days to confirm your enrolment. We appreciate your patience and will be in touch soon!

If you have any questions about your enrolment, please feel free to get in touch with us at <u>introdulfexcepters</u> ag and we'll be happy to help you out.

If you are currently having suicidal thoughts or need to speak to a trainer counsellor, please free phone or free text 1737. If it's an emergency and you or someone you know is in immediate physical danger, phone 111

# Ngā mihi, The LifeKeepers Team

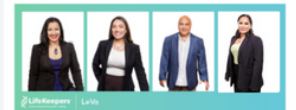

# LifeKeepers

## Kia ora

We're happy to let you know that your enrolment for our workshop is now confirmed. We look forward to me you on Thursday 8th August, 20241

Before the workshop, you will need to complete a brief pre-test. Don't worry if you don't know all the answers - this test is just to give us an idea of what you know before you start your training

To access your pre-test just log in to your <u>LifeKeepers account here</u> and look for the test on your dashboard.

If you are having any trouble accessing your account or have any questions, please feel free to get in touch with us at <u>info@lifekeep</u> and we'll be happy to help you out!

If you are currently h d to speak to a tra It you are currently having suicidal thoughts or need to speak to a trained counsellor, please free phone or free text 1737. If it's an emergency and you or someone you know is in immediate physical danger, phone 111

Ngā mihi, The LifeKeepers Team

# My LifeKeepers

### My Dashboard

¶9Kia ora You have a test or evaluation to complete

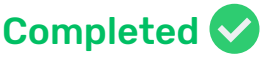

STEP 05 Fill out the Informed consent page and read through Terms & Conditions.

1ħ

..... STEP 06

The LifeKeepers team will then process your enrolment request.

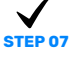

You will recieve a confirmation email. You can now access your Pre-training test.

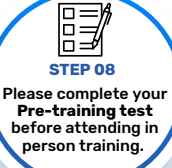

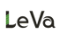

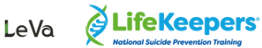